### ВНИМАНИЕ!

### При регистрации в электронной очереди на выделение путёвок

#### следует знать:

В систему вводятся данные, указанные в Свидетельстве о рождении ребёнка, независимо от возраста ребёнка и наличии/отсутствии у него паспорта.

Для подтверждения того, что регистрация в электронной очереди производится живым человеком, а не программой-роботом, на электронный адрес заявителя направляется автоматически генерируемое программой сообщение, содержащее ссылку для активации аккаунта, логин и пароль для доступа в личный кабинет родителя.

На каждого родителя заводится отдельный почтовый ящик в случае, если родитель не предоставляет логин и пароль уже существующего почтового ящика.

Регистрация с одного электронного адреса (почтового ящика) детей из разных семей недопустима! Это приведёт к искажению данных о родителях и, как следствие, несовпадению данных, введённых в систему, с документами родителей при их обращении в районную администрацию.

Особое внимание следует уделять определению района регистрации детей. Неправильное отнесение регистрации по месту жительства ребёнка к району города Пензы приведёт к отказу районной администрации в приёме документов на выделение путёвки и исключению из очереди. Перенос зарегистрированного ребёнка в электронную очередь другой районной администрации не предусмотрен. В случае спорных ситуаций обратитесь за разъяснениями в районную администрацию заблаговременно!

При регистрации в электронной очереди с помощью педагогического персонала образовательного учреждения, родители пишут заявление на имя директора, с приложением копий необходимых документов и указания согласия на обработку персональных данных (прилагается).

В образовательном учреждении ведётся журнал регистрации детей в электронной очереди, включающий сведения о ФИО родителя, ФИО ребёнка, классе обучения, порядковом номере, дате, времени, районной администрации, указанных в талоне-уведомлении, генерируемом системой при регистрации в электронной очереди.

# ПОРЯДОК РЕГИСТРАЦИИ В ЭЛЕКТРОННОЙ ОЧЕРЕДИ НА САЙТЕ leto58.ru

Ввести в адресной строке браузера электронный адрес сайта: leto58.ru

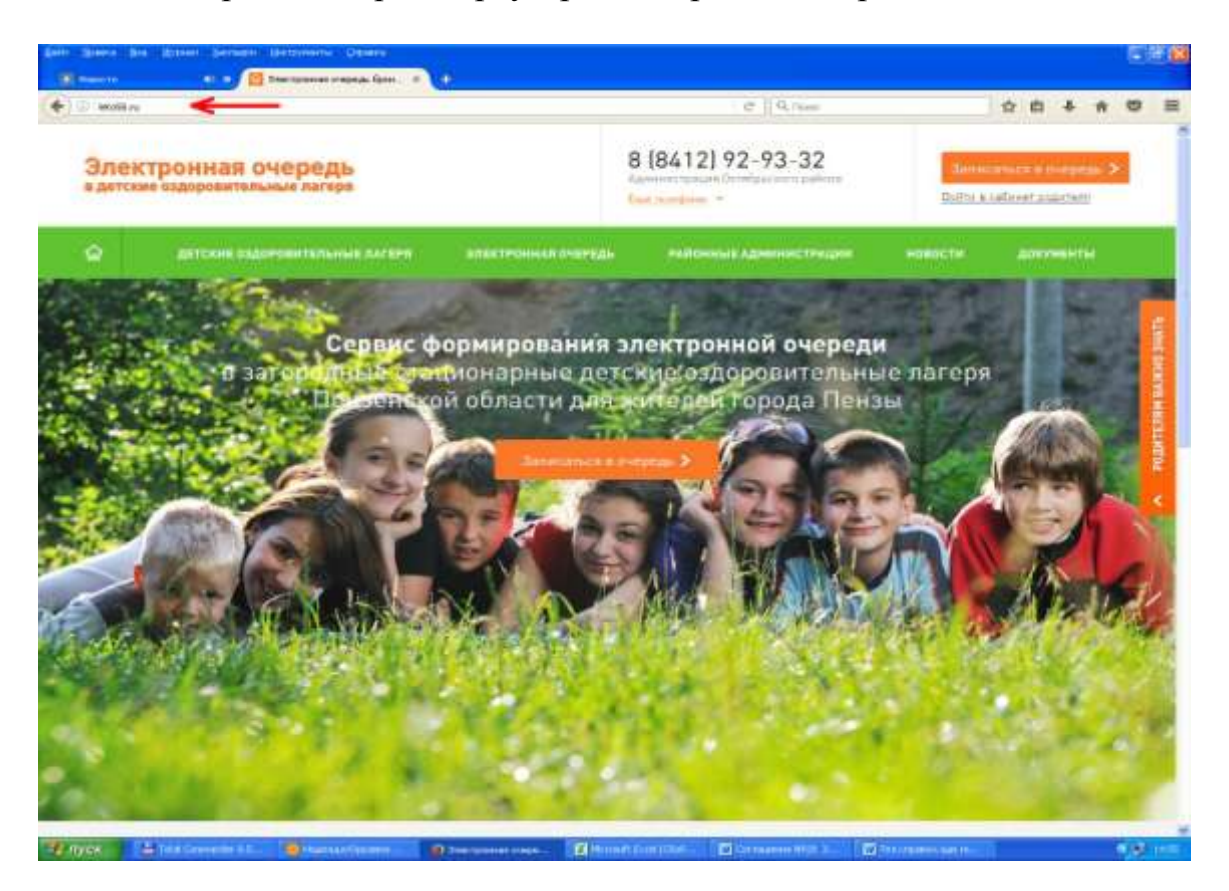

Перейти по ссылке «Записаться в очередь» на оранжевом поле.

Заполнить данные родителя, поставив отметку о согласии на обработку персональных данных (чекбокс в форме квадрата закрашивается в оранжевый цвет).

Заполнить данные ребёнка. Обратить особое внимание: районом регистрации ребёнка, не достигшего 14-летнего возраста, считается место прописки его родителя; для детей старше 14 лет, имеющих паспорт, район регистрации определяется по паспорту ребёнка.

В случаях, вызывающих сомнения о районе регистрации ребёнка, необходимо заблаговременно обратиться за разъяснениями к специалистам районных администраций, контактные данные которых указаны в разделе «Районные администрации» на Главной странице.

| Manufacture and the second second sec | i                                                          | C. | G, Cana             |       |         |       | <b>a</b> .() | 0   | 0 | * |  |
|----------------------------------------------------------------------------------------------------|------------------------------------------------------------|----|---------------------|-------|---------|-------|--------------|-----|---|---|--|
| Заполните свои да                                                                                                    | нные (родителя)                                            |    |                     |       |         |       |              |     |   |   |  |
| Фаннов                                                                                                    | Адрес электронной точты                                    |    | Выбернте зайон по у | HUCTY | Вничн   | Det.  | нстр         | No. | * |   |  |
| Ининов                                                                                                    | icanovivan2021966/Bmail.ru                                 |    | Dennecsoil          |       |         |       |              |     | 8 |   |  |
| Mare                                                                                                    | Контиглий телефон                                          |    | Ниселинный пункт    | - 1   | innue : |       |              |     |   |   |  |
| Иран                                                                                                    | 89023543213                                                |    | Denta               | -     | Пущини  | ins.  |              |     |   |   |  |
| Отчиство                                                                                                    |                                                            |    | NF дона/корутса     | ,     | P man   | ni pa | i.           |     |   |   |  |
| Reasons                                                                                                    |                                                            |    | 45                  |       | 123     |       |              |     |   |   |  |
| <ul> <li>Согласан на обработку персона</li> </ul>                                                                                                    | Inervity Allebrach                                         |    |                     |       |         |       |              |     |   |   |  |
| Заполните данные                                                                                                    | ребёнка*                                                   |    |                     |       |         |       |              |     |   |   |  |
| Фаннения                                                                                                    | Дите раждение                                              |    | Район регострации   |       |         |       |              |     |   |   |  |
| Manetal                                                                                                    | 19.05.2005                                                 | em | Fernercalit         |       |         |       |              |     | - |   |  |
| More                                                                                                    | 18 <sup>6</sup> свидетельства о рождения                   |    | Hacenessian report  | 1     | imue    |       |              |     |   |   |  |
| Anexcell                                                                                                    | III - M3 M 127454                                          |    | Densa               |       | Пранов  |       |              |     |   |   |  |
| Or-ecters                                                                                                    |                                                            |    | № дона/корутся      | ,     | P NUCT  | нрі   | 4            |     |   |   |  |
| Иванскиги                                                                                                    |                                                            |    | 45                  |       | 123     |       |              |     |   |   |  |
| <ul> <li>Он отрерте добавоть данные дру</li> </ul>                                                                                                    | nordered a nervous safement, nocis republiçõe perintitiaum |    |                     |       |         |       |              |     |   |   |  |
|                                                                                                    |                                                            |    |                     |       |         |       |              |     |   |   |  |
| Banaraterperpension                                                                                                    | INTERNAL IN CONTRACTOR INCOMENTATION.                      |    |                     |       |         |       |              |     |   |   |  |

Перейти по ссылке «Зарегистрироваться в системе и записаться в очередь» на оранжевом поле.

В окне «Регистрация» появится уведомление о том, что для активации аккаунта необходимо перейти по ссылке, направленный на указанный Email.

Зайти в электронный ящик по адресу, указанный при заполнении данных родителя.

В разделе «Входящие» открыть информационное сообщение сайта «Электронная очередь: регистрация в системе и запись в очереди».

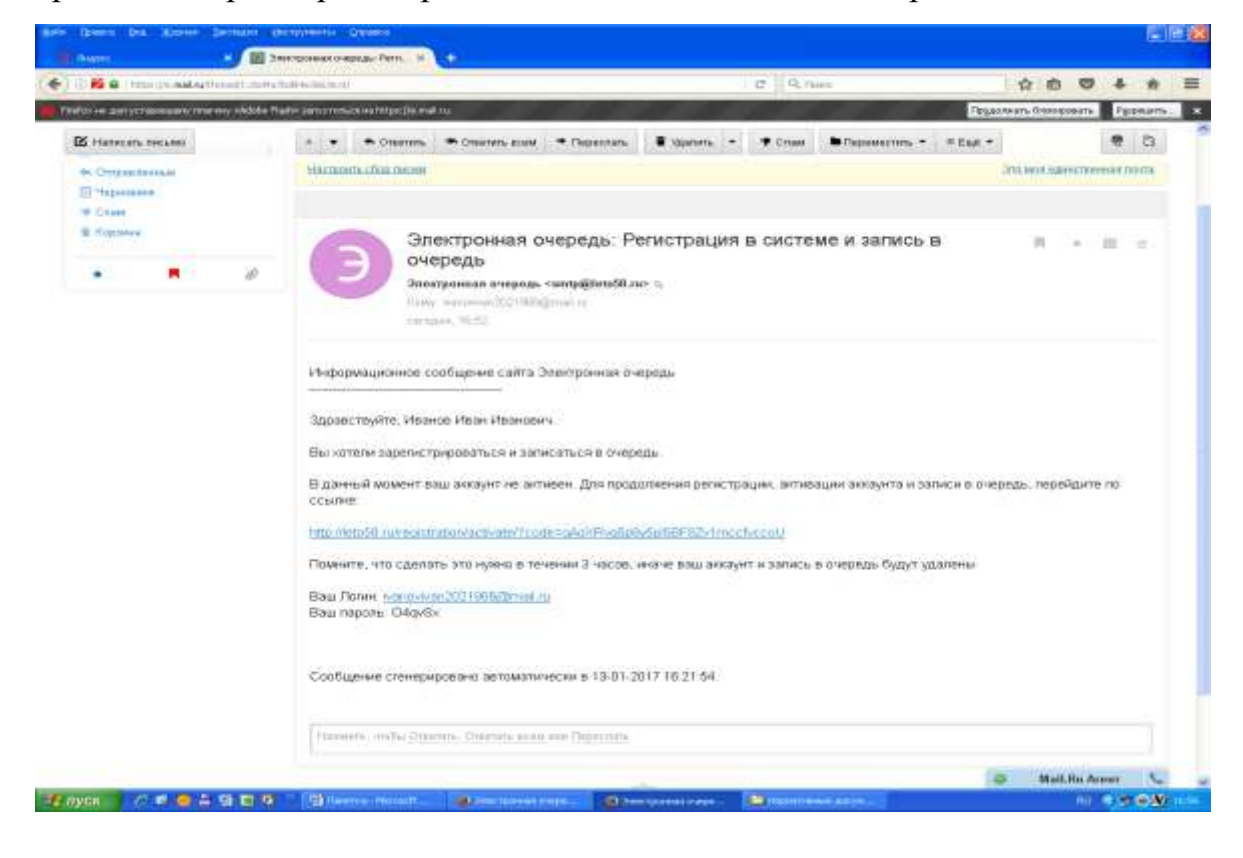

Перейти по ссылке, указанной в информационном сообщении сайта.

Открывается окно «Подтверждение регистрации», с указанием порядкового номера регистрации, даты, времени, адреса районной администрации для предоставления необходимых документов.

| Woll weigh for a            |                                                                                                    | Пальрьднее речстание и                                                                                                    | •                                                                                                    |                                                  |
|-----------------------------|----------------------------------------------------------------------------------------------------|----------------------------------------------------------------------------------------------------|----------------------------------------------------------------------------------------------------|--------------------------------------------------|
|                             | and the second second second second                                                                                                    |                                                                                                    | C Q Theo                                                                                                    | 0 ± *                                            |
| Электрон                    | ная очередь                                                                                                    |                                                                                                    | 8 (8412) 92-93-32                                                                                           | Заличаться в очередь ><br>Брана в обласн разлежи |
| © an                        | ские падоровительные лагеря                                                                                                    | влектроннал очередь                                                                                                    | РАЙОННЫЕ АДНИКИСТРАЦИИ                                                                                      | новости документы                                |
| Иванов А<br>Ваш номер<br>26 | лексей Иванович зап.<br>Дята приниа документов. 12.0<br>Адрес: администрация Лени<br>Про сбе инеть арсприяти пасто<br>рабенся и радитети (засоного при)<br>В Распичиятать талон | исан в очередь!<br>4.2017 11:05<br>инского района города Лен:<br>о рамписи (авсенита представи<br>дотавитат (отвенита с рампини) | ры, ул. Пушкина, 29а<br>теп, покросотно сведетельства с рокремни<br>именен и отнаством, мастом рагистрации) | рабанна, коарокопки пасторта                     |
| Внина                       | <mark>име!</mark> В случае неявки в указанны                                                                                                    | е сроки, по истечении рабо<br>злектронной                                                                                        | чего дня програмна автоматически а<br>очереди.                                                              | иннулирует регистрацию в                         |

Перейти по ссылке «Распечатать талон».

Распечатанный талон регистрируется в Журнале регистрации в электронной очереди и выдаётся на руки родителю.

Для проверки порядкового места в электронной очереди нажать кнопку раздела «Электронная очередь» на зелёном поле.

Выбрать район по месту регистрации ребёнка. Порядковый номер талона совпадает с порядковым номером в электронной очереди.

| MANES AND                   | ulice/2741/                                                                                                    |                          | (7) 0, 1940                     | 4004                                               |
|-----------------------------|----------------------------------------------------------------------------------------------------|--------------------------|---------------------------------|----------------------------------------------------|
| лек                         | тронная очередь<br>е оздоровительные лагеря                                                                                       |                          | 8 (8412) 92-93-32               | Волистичен и интрасы ><br>Оните в кибонет водитиля |
|                             | АРТСКИК ОЗДОРОВИТЕЛЬНЫЕ ПАГИРИ                                                                                                    | электроннал очередь      | РАЙОННЫК АДНИНИСТРАЦИИ          | новости дакументы                                  |
| 1.30                        | THERE IS IN THE PARTY                                                                                                    |                          |                                 |                                                    |
| **                          | панадарсказд район /                                                                                                    | Лининский дайон          | Фитибрьский дайце               | Паразнайский район                                 |
| No<br>N <sup>2</sup>        | иле надорожный район /                                                                                                    | Пининский район          | Очтябрьский дайник              | Перинерінский район                                |
| 200<br>147<br>2             | на инциромный дайон //                                                                                                    | Пининский дайон          | Qurnfguctanii дайна             | Перенийский дайон                                  |
| 340<br>148<br>2             | ная націоріанной ройон ()<br>Марин Илансона И.<br>Марин Максона II.                                                               | Лининский дайон<br>Ф.И.  | Очтябрьский дайни               | Перинерінский район                                |
| NP<br>1<br>2<br>3           | на надреска и под район //<br>Мария Илансана И.<br>Мария Максиновна П.<br>Илья Ваниалананиете С.                                  | Линин-синй дайон<br>Ф.И. | Фетбрьсьнё дейне                | Перетнерій соній драйтик                           |
| 1<br>1<br>2<br>3<br>4       | на надорольной район //<br>Мария Илановна И.<br>Мария Максиновна П.<br>Илья Ванианантан С.<br>Ман Патророла К.                    | Лининский дайон<br>Ф.И.  | Фитебриский дайни               | Периней-соей район                                 |
| NR<br>1<br>2<br>3<br>4<br>5 | Маринаронный район //<br>Марин Иленовно И.<br>Марин Максиновна П.<br>Илья Вененацииново С.<br>Ман Петровна К.<br>Петр Иленовно И. | Лининский дайон<br>Ф.И.  | Фетебрьский дейне<br>О. ребёнка | Перенний сонй дайти                                |

## РЕГИСТРАЦИЯ В ЭЛЕКТРОННОЙ ОЧЕРЕДИ УСПЕШНО ЗАВЕРШЕНА!

## ПОРЯДОК РЕГИСТРАЦИИ В ЭЛЕКТРОННОЙ ОЧЕРЕДИ ВТОРОГО И ПОСЛЕДУЮЩИХ ДЕТЕЙ.

Перейти по ссылке «Войти в кабинет родителя» в правом верхнем углу.

В окне «Вход в кабинет родителя» ввести в поля «Логин» и «Пароль» логин и пароль, содержащиеся в информационном сообщении сайта «Электронная очередь: регистрация в системе и запись в очереди».

|                                                 | Personal a                                     | ÷             |                     |                       |       | Jan 10 |
|-------------------------------------------------|------------------------------------------------|---------------|---------------------|-----------------------|-------|--------|
| 1 Model Anaroush when (11.5)                    |                                                | e             | Q They              | 4                     | 0.0.4 | *      |
| Электронная очередь                             |                                                | 8 (8412) 92-9 | 3-32                | Barrier a sale        |       |        |
|                                                 |                                                |               |                     |                       |       |        |
| РЕГИСТРАЦИЯ                                     | вход в кабине                                  | т родителя    | *                   |                       |       |        |
| Заполните свои данные (родит                    | Dorana<br>Ivannovivan262198680mail.1<br>Magama | Ŧ             | (Beltime Beilige )  | n sooiny Bailout part |       |        |
| the .                                           | Adiana natural<br>Benerratari                  |               | conservable opened  | with                  |       |        |
| Ovincent                                        | Bally                                          | 41            | muselseppers        | Colorest Colorest     |       |        |
| Caropers of Statistic Statistics and Statistics |                                                |               |                     |                       |       |        |
| Заполните данные ребёнка*                       |                                                |               |                     |                       |       |        |
| diamond .                                       | Batta principative                             |               | Painte presentation | ÷                     |       |        |
|                                                 |                                                | n             |                     |                       | 1     |        |
| atue -                                          | NP conjumnicities is proceeded                 |               | Playschirment form? | TTHEAST               |       | _      |

Перейти по ссылке «Войти» на оранжевом поле. Выбрать вкладку «Данные детей» на сером фоне.

| BS [8412] 92-93-32                                                                                                    |                                                                                                    | D man repaired and                                                                   |                                                 | G. Q. Harry                                 | 40 9 4 1            |
|----------------------------------------------------------------------------------------------------|----------------------------------------------------------------------------------------------------|--------------------------------------------------------------------------------------|-------------------------------------------------|---------------------------------------------|---------------------|
| иттелникая заляена     алектерникан решенани     нажиста     долленани       IET     Долленае датей     Долленае датей     С       Иванович     Долленае датей     С       Иванович     Долленае датей     С       Район проживаение     Долленае датей     С       Район проживаение     Долленае датей     С       Район проживаение     Долленаение     С       Район проживаение     Долленаение     С       Район проживаение     Долленаение     С       Район проживаение     Долленаение     С       Долленаение     Долленаение     С       Долленаение     Долленаение     С       Долленаение     Долленаение     С       Долленаение     Долленаение     С       Долленаение     Долленаение     С       Долленаение     Долленаение     С       Долленаение     Долленаение     С       Долленаение     Долленаение     С       Долленаение     Долленаение     С       Долленаение     Долленаение     С       Долленаение     Долленаение     С       Долленаение     Долленаение     С       Долленаение     Долленаение     С       Долленаение     Долленаение     С       <                                                                                                    | От 2000 соданения содане соданения соданения соданения соданения соданения соданения соданения         Маке соданения соданения         Маке соданения соданения         Маке соданения         Маке соданения         Маке соданения         Маке соданения         Маке соданения         Маке соданения         Маке соданения         Маке соданения         Положения         Положения         Поли                                                                                                    | Электронная очередь<br>в датсоне оздаровительные лагеря                              |                                                 | 8 (8412) 92-93-32<br>Adversectpacies palace | Ак КАБИНЕТ РОДИТЕЛЯ |
| IET<br>Mar desentation<br>MBahoBMM<br>Pallon oppositioner<br>Pallon oppositioner<br>Materionalit operation<br>Materionalit operation<br>Materionality operation<br>Pallon oppositioner<br>Materionality operation<br>Pallon oppositioner<br>Materionality operation<br>Pallon oppositioner<br>Materionality operation<br>Pallon oppositioner<br>Materionality operation<br>Pallon oppositioner<br>Materionality operation<br>Pallon oppositioner<br>Materionality operation<br>Pallon oppositioner<br>Pallon oppositioner<br>Pallon | Decrement / Remark and works         Decrement / Remark and works         Decrement / Remark and works <td< th=""><th>Q детские садонскительные лиги</th><th>н алактерникалары</th><th>чан Районные Адменистрации</th><th>новости документы</th></td<>                                                                                                    | Q детские садонскительные лиги                                                       | н алактерникалары                               | чан Районные Адменистрации                  | новости документы   |
| Иванович Сланание<br>Район проживание<br>Алимонтсрацие Полисства района<br>Ивансканий прих Узаца<br>Оннов Браноние<br>24 данайорунов Менадарира<br>45 123                                                                                                    | Maanoa Anekceä Maanoasuv     Pään npaanaane       Anna pasaanee     Pään npaanaanee       Maanoa Tablaa     Pään npaanaanee       Maanoa Tablaa     Pään npaanaanee       Maanoa Tablaa     Pään npaanaanee       Maanoa Tablaa     Pään npaanaanee       Maanoa Tablaa     Pään npaanaanee       Maanoa Tablaa     Pään npaanaanee       Maanoa Tablaa     Pään npaanaanee       Maanoa Tablaa     Pään npaanaanee       Maanoa Tablaa     Pään npaanaanee       Maanoa Tablaa     Pään npaanaanee       Maanoa Tablaa     Pään npaanaanee       Maanoa Tablaa     Pään npaanaanee       Maanoa Tablaa     Päänaanaa       Maanoa Tablaa     Päänaanaa       Maanoa Tablaa     Päänaanaa       Maanoa Tablaa     Päänaanaa       Maanoa Tablaa     Päänaanaa       Maanoa Tablaa     Päänaanaa                                                                                                    | Санала / Почный кайнинт<br>ЛИЧНЫЙ КАБИНЕТ<br>Основного Дилиник сондагов им           | Донные детей                                    |                                             |                     |
| Palian opasistane<br>Againmentempia politikumentemi politikum<br>Naceteenajä opast Visuja<br>Politikum<br>Pelgamahopytoja M <sup>a</sup> maaptrijan<br>Ab 123                                                                                                    | Anna possanne     Paidon npossanne       Mail 2015     Aproximation possanne       Mail 2015     Aproximation possanne       Mail 2017     Aproximation possanne       Mail 2017     Aproximation possanne       Mail 2017     Aproximation possanne       Mail 2017     Aproximation possanne       Mail 2017     Aproximation possanne       Mail 2017     Aproximation possanne       Mail 2017     Aproximation possanne       Mail 2017     B (8412) 34-35-15                                                                                                    | Иванов Алексей Иванович                                                              |                                                 |                                             | 0                   |
| Agamentergaggete Heinerecent preimen<br>Heiner Meiner<br>Person Bysenere<br>Person Person<br>Person<br>Person<br>Ab 123                                                                                                    | 1/125_2015         Адлеконстрацие Пониссии разние           NF сведетельства в рождение         Населенный прот         Узица           N=12307127656         Окнов         Разний           N=12307127656         Разний         Узица           Окнов         Разний         Разний           Пересонов селена само средска само само само само само само само сам                                                                                                    | Даты развединией                                                                     | Район проживания                                |                                             |                     |
| Nacadawanah nyear Viauja<br>Denos Bijumino<br>PP gamahapyina MP waapingas<br>ab 123                                                                                                    | Microsoft Processes     Hacebreenus Synet     Youga       Microsoft Processes     Processes     Processes       Beergen genore cesses a gettere     8 (8412) 34-35-15     Pagedonaccian                                                                                                    | 19 26 2015                                                                           | Agreement page 1 hours                          | scriptly invitients                         |                     |
| Christian Diguration<br>PP garena/hoppinol PP waapingus<br>45 123                                                                                                    | Image: State State | IF candemonutura a possibilitar                                                      | Hatelennañ dynat                                | Wantan                                      |                     |
| 7P gamañagena PP segrega<br>45 123                                                                                                    | PF generalização         PF wegringue           45         123           Descripted generalização profiliment         123           Descripted generalização profiliment         123           Descripted generalização profiliment         123           Descripted generalização profiliment         123           Descripted generalização profiliment         123                                                                                                    | 18-313001227458                                                                      | Corren                                          | Dyserence                                   |                     |
| ab 123                                                                                                    | Dimensional designed generation         B         B         B         Dimensional designed generation         Dimensional designed generation <thdimensional designed="" generation<="" th=""> <thdimensio< td=""><td></td><td>т# доналюрутов</td><td>NP weaptripu</td><td></td></thdimensio<></thdimensional>                                                                                                    |                                                                                      | т# доналюрутов                                  | NP weaptripu                                |                     |
| peopo pelhinea                                                                                                    | Description of company of performance           Description of company of performance           Description of company of performance           Description of company of performance           Description of company of performance           Description of company of performance           Description of company of performance           Description of company of performance           Description of company of performance           Description of company of performance           Description of company of performance                                                                                                    |                                                                                      | (45)                                            | 123                                         |                     |
|                                                                                                    | Disertationed (Highers & garcower 8 (8412) 34-35-15                                                                                                    | ия сведенияства в рождение<br>раздантальная<br>Понетра Дономая оний прокото работных | Hatetemañ eynet<br>Onren<br>19 genabogyna<br>45 | Venga<br>Plyaneren<br>PP vengringse<br>123  |                     |

Перейти посылке «Ввести данные ещё одного ребёнка» на оранжевом поле.

Заполнить данные ребёнка.

| )) Material and a second state                       |                                          | e | Q TRACE         |        | 0 0 0 4        | ÷. |
|------------------------------------------------------|------------------------------------------|---|-----------------|--------|----------------|----|
|                                                      | ДАННЫЕ РЕБЕНКА                           |   |                 |        |                |    |
| Электронная очередь<br>в датажк адаровативные латеря | Финалан                                  |   | 32              | ,94. " | АБИНЕТ РОДИТЕЛ | ł. |
|                                                      | Hum<br>Dmark                             |   | erre server and |        |                |    |
| ЛИЧНЫЙ КАБИНЕТ                                       | Отчество<br>Иваннование                  |   |                 |        |                | 1  |
| Renta N Renta Supervise                              | Дата реждения<br>12.01.2000              |   |                 |        |                |    |
| Иванов Алексей Иванович                              | III - ИЗ № 675432                        |   |                 |        | 0              |    |
| er an aine<br>M' angerenetres e programm             | Район разветриция<br>Ламинский           | H |                 |        |                | 1  |
|                                                      | Hanania-multiny-ent<br>Tlessa<br>Vierue  |   |                 |        |                |    |
|                                                      | Ryponese<br>Manual woogmus               |   |                 |        |                |    |
| Internet partner, they cannot be a new               | AS<br>N <sup>a</sup> executional<br>1218 |   |                 |        |                |    |
| Sectore and the exercises (                          | 112                                      | _ |                 |        | Q Prosteresset |    |

Перейти по ссылке «Добавить» на оранжевом фоне.

| Media na electrica (                                                                                                    |                     |                     | Q. C. these | 4004 |
|----------------------------------------------------------------------------------------------------|---------------------|---------------------|-------------|------|
| ИЧНЫЙ КАБИНЕТ                                                                                                    |                     |                     |             |      |
|                                                                                                    |                     |                     |             |      |
| Despense Damain pagers on                                                                                                    | Данные детей        | 1                   |             |      |
| Иванов Алексей Иванович                                                                                                    |                     |                     |             | 0    |
| Дати рожданиев                                                                                                    | Район проживание    |                     |             |      |
| 19.00.2001                                                                                                    | Automore gauno Jiao | encourse publicaia. |             |      |
| 1Ф свидетельства о рождении                                                                                                    | Насалинный пункт    | Ymuu                |             |      |
| 40.44389127456                                                                                                    | George              | Charmen             |             |      |
|                                                                                                    | АР дома/карутся     | NP smagnegas        |             |      |
|                                                                                                    | 47                  | 122                 |             |      |
| Иванова Ольга Ивановна                                                                                                    |                     |                     |             | 0    |
| Даты дожданнов                                                                                                    | Район проживания    |                     |             |      |
| 22 07 2010                                                                                                    | Automotion Day      | annessore pailment  |             |      |
| 1Р свидетильстви с раждении                                                                                                    | Насальный пункт     | 92mman              |             |      |
| m Hamericaa                                                                                                    | Guine               | Thearence           |             |      |
|                                                                                                    | Nº annia/mayrice    | не немотиры         |             |      |
|                                                                                                    | 48                  | 123                 |             |      |
| -                                                                                                    |                     |                     |             |      |
| House games new nation patience                                                                                                    |                     |                     |             |      |
| and the second second se |                     |                     |             |      |
|                                                                                                    |                     |                     |             |      |

Вновь перейдя по ссылке «Ввести данные ещё одного ребёнка» на оранжевом поле можно добавить данные последующих детей.

Перейти по ссылке «Очередь» на сером фоне.

Перейти по ссылке «Записаться в очередь» на оранжевом фоне.

В поле «Какого ребёнка записать» выбираем второго или последующих детей.

Перейти по ссылке «Записаться в очередь» под полем выбора ребёнка.

| Terrer and the states from a 🔯 Descend adjacen 🔹 🔹                                                                                                    |                                                                                                    |                      |
|----------------------------------------------------------------------------------------------------|----------------------------------------------------------------------------------------------------|----------------------|
| D Motorer and                                                                                                    | C Q, Takes                                                                                                    | 00 + + I             |
| Электронная очередь                                                                                                    | 8 (8412) 92-93-32                                                                                                    | . Р КАВИНЕТ РОДИТЕЛИ |
|                                                                                                    |                                                                                                    |                      |
| Старана и налаза<br>Вали налаза<br>Вали налаза<br>Вали налаза<br>Вали налаза<br>Вали налаза<br>Вали налаза<br>Вали налаза<br>Вали налаза<br>Вали налаза<br>Вали налаза<br>Вали налаза<br>Вали налаза<br>Вали налаза<br>Вали налаза<br>Вали налаза<br>Вали налаза<br>Вали налаза<br>Вали на налаза<br>Вали на налаза<br>Вали на налаза<br>Вали на налаза<br>Вали на налаза<br>Вали на налаза<br>Вали на на на на на на на на на на на на на | Солональной Илимпина<br>Констите рабочны запасталия<br>Илимпина Алимпина Илимпина<br>Олимпинаталия и интерретация<br>Олимпинаталия и интерретация<br>Солональной и интерретация<br>Олимпинаталия и интерретация<br>Солональной и интерретация<br>Солональной и и интерретация<br>Солональной и и интерретация<br>Солональной и и и и и и и и и и и и и и и и и и и |                      |
| Ne.                                                                                                    | Ф.И.О. ребёнка                                                                                                    |                      |
| ertertia.                                                                                                    |                                                                                                    |                      |
|                                                                                                    |                                                                                                    |                      |

Получить уведомление «Запись в очередь прошла успешно» и ечатать талон

распечатать талон.

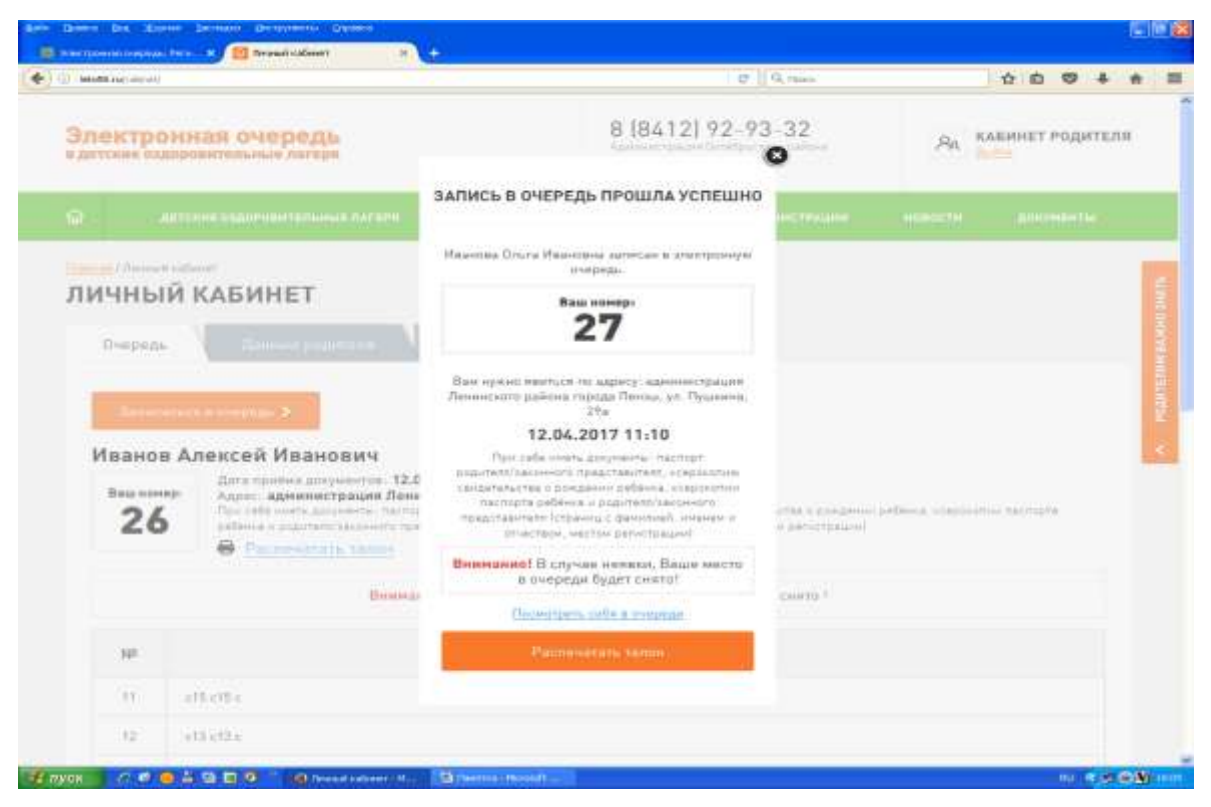

Перейдя по ссылке на зелёном фоне в раздел «Электронная очередь по районам», проверить порядковый номер регистрации ребёнка в соответствии с номером выданного талона.

| lotofit runs | aucit(N)                 |               | e     | Q, Then | 合前     |          | +     | ŧ |
|--------------|--------------------------|---------------|-------|---------|--------|----------|-------|---|
| 15           | c18 c18 z.               |               |       |         |        |          |       |   |
| 16           | c19 c19 c.               |               |       |         |        |          |       |   |
| 谜            | c17 c17 c                |               |       |         |        |          |       |   |
| 18           | c22 c22 c                |               |       |         |        |          |       |   |
| 19           | 620 c20 c                |               |       |         |        |          |       |   |
| 20           | c26 c26 c                |               |       |         |        |          |       |   |
| 21           | c25 c25 c                |               |       |         |        |          |       |   |
| 22           | 23 c23 c                 |               |       |         |        |          |       |   |
| 23           | Аленсой Григорьевич И.   |               |       |         |        |          |       |   |
| 24           | Anesteň =                |               |       |         |        |          |       |   |
| 25           | Вистория Станиславовна В |               |       |         |        |          |       |   |
| 26           | Алексей Иванович И.      |               |       |         |        |          |       |   |
| 27           | Ольга Ивановна И         |               |       |         |        |          |       |   |
| тектронны    | в снарадь в дителие      | 8 (8412) 34-3 | 35-15 |         | Q Pers | pationea | сейте |   |

## РЕГИСТРАЦИЯ В ЭЛЕКТРОННОЙ ОЧЕРЕДИ УСПЕШНО ЗАВЕРШЕНА!